# 步驟1:輸入個人資料

| Action Licensing<br>Conference<br>亞洲發産業會選 | 2020年                                                                                                    | 1月6至                                                                                | 7日 香济           | 巷會議 | 展覽中心                                                                                               | Brands<br>Lifestyle<br>Characte |
|-------------------------------------------|----------------------------------------------------------------------------------------------------|-------------------------------------------------------------------------------------|-----------------|-----|----------------------------------------------------------------------------------------------------|---------------------------------|
|                                           |                                                                                                    |                                                                                     | 會議全票            | 登記  |                                                                                                    |                                 |
| 步號 1 步號 2<br>個人資料 付款                      |                                                                                                    | 步驟3<br><b>活動</b> 3                                                                  |                 |     | 步驟 4<br>會議內聯網登記                                                                                    | 完成登記                            |
| (*) 必須填寫                                  |                                                                                                    |                                                                                     |                 |     |                                                                                                    |                                 |
| 個人資料                                      |                                                                                                    |                                                                                     |                 |     |                                                                                                    |                                 |
| * 稱呼:<br>* 名字:<br>* 姓氏:<br>* 職位:          | ● 教授 ●<br>Sample<br>Sample<br>經理                                                                              | 博士 ⑧ 先生 (                                                                           | ◎太太 ◎ 女:        |     |                                                                                                    |                                 |
| *公司名籍:<br>•國家/地區:<br>省:<br>市:             | 香港貿發局<br>香港<br>請選擇 ▼<br>請選擇 ▼                                                                                 | ¥                                                                                   |                 |     | [                                                                                                  | 必須填寫附上(*)的欄目                    |
| 郵遞區號:<br>*地址:                             | 香港灣仔港灣這<br>(路/街)                                                                                              | 道1號會展廣場辦2<br>(省/市/縣/區                                                               | 公大樓38樓<br>[)    |     |                                                                                                    |                                 |
| *電話:                                      | (大廈/樓/室)<br>852<br>國家號碼                                                                                       | 區域號碼                                                                                | 1830668<br>電話號碼 |     | 內線                                                                                                 |                                 |
| 流動電話:<br>傳真:                              | 852<br>國家號碼<br>852                                                                                            | 區域號碼                                                                                | 電話號碼            |     |                                                                                                    |                                 |
| * 電子郵件:                                   | 國家號碼<br>sample.sample                                                                                         | 區域號碼<br>@hktdc.org                                                                  | 傳真號碼            | ]   |                                                                                                    | (這個電郵地址將用                       |
| 總公司所屬國家:<br>公司網址                          | 香港                                                                                                    | (°, (17, (19, °)) (°, (17, (19, °)) (°, (17, (19, (19, (19, (19, (19, (19, (19, (19 | )               |     |                                                                                                    |                                 |
| 公司資料                                      |                                                                                                    |                                                                                     |                 |     |                                                                                                    |                                 |
| *業務性質<br>(可選多項)                           | <ul> <li>● 授權權</li> <li>● 授權權</li> <li>● 授授權權</li> <li>● 没援口 同代</li> <li>● 入払 登貨 告 商</li> <li>● 分銷</li> </ul> | 理<br>問<br>經營商<br>理                                                                  |                 | _   | □ 出□商<br>□ 出□代理<br>□ 製造商<br>□ 採購合作社<br>□ 網上零售商<br>□ 百貨公司<br>□ 採購辦事處<br>□ 服務行業註明                    | <b>ন</b> ]                      |
| 產品類別<br>(可選多項)                            | <ul> <li>✓ 成衣</li> <li>● 影音産</li> <li>● 書見及</li> <li>● 消費電</li> <li>● 電器用</li> </ul>                          | 品<br>印刷品<br>子産品<br>品                                                                |                 |     | <ul> <li>家庭用品</li> <li>照明產品</li> <li>眼鏡,眼鏡雲</li> <li>運動用品</li> <li>文具及辦公</li> <li>玩具及遊戲</li> </ul> | 零件及配件<br>室談備                    |

|                                             | 🔲 節日及派對產品                               | 金錶                                      |  |
|---------------------------------------------|-----------------------------------------|-----------------------------------------|--|
|                                             | 🔲 禮品及贈品                                 | 🔲 其他, 諸註明                               |  |
| 肥弥精则 (可跟客頂)                                 |                                         |                                         |  |
| JR 171 X 2 / 1 / 2 / 2 / 2 /                | □ 會計服務                                  | □ 遊戲軟件設計                                |  |
|                                             | ■ 廣告服務                                  | □ 法律服務                                  |  |
|                                             | □ 動畫片製作                                 | □ 市場推廣公爾 / 産品宣傳                         |  |
|                                             | □ 設計服務及品牌策略                             |                                         |  |
|                                             | ■ 数碼娛樂                                  |                                         |  |
|                                             |                                         |                                         |  |
|                                             | □ 単影製作                                  | □ 央他, 済註明                               |  |
| 註冊編碼                                        |                                         |                                         |  |
| ***                                         |                                         |                                         |  |
| 推薦入电型                                       |                                         |                                         |  |
|                                             |                                         | 請輸入認證碼並點繫「下一步」                          |  |
| • <b>计</b> 刀 1 h 2 x F                      |                                         |                                         |  |
| 22 27 IS                                    | 33299 33299                             |                                         |  |
|                                             | 請輸入字串(空格不用輸入)                           |                                         |  |
|                                             |                                         |                                         |  |
| * 🕞 本人確認已閱讀及同意香港貿易發展局()                     | "留發局""的使用條款。本人確定留發局可將                   | 上述资料编入其全部或任何资料审内作為直接推廣或商留配對之用,以及用於留發局   |  |
| 在私隱政策聲明中所述之其他用途。本                           | 亦同意在參觀展覽會時遵守貿發局所訂之                      | 近客規則及法規。                                |  |
|                                             |                                         |                                         |  |
|                                             |                                         |                                         |  |
|                                             |                                         |                                         |  |
| * 💽 本人明白上述資料將儲存於亞洲授權業會                      | 会議的資料庫或網頁內,作為貿易拓展之用;                    | ; 主辦單位亦可將資料轉交其他機構,以推廣會議。本人同意上述資料如有錯漏,主辦 |  |
| 单位毋須負宜。申請將以王辦单位的最終                          | 《確認為準。與會者須自行女排會議期間的>                    | 2.迪反汪佰,亚承雅所有相關費用。                       |  |
|                                             |                                         |                                         |  |
|                                             |                                         |                                         |  |
|                                             |                                         |                                         |  |
| ● 本人願意繼續加入其發向的聯絡名単,」<br>(此選項是按歐盟有關保護個人資料法律) | X)獲恐最新的巾場信息和陶儀。<br>的要求而設,只適用於歐盟/歐洲經濟區的客 | 戶。)                                     |  |
|                                             |                                         |                                         |  |
|                                             | 下一                                      | ·步                                      |  |
|                                             |                                         |                                         |  |
|                                             |                                         |                                         |  |
| *本網頁內的資料如有任何改動,恕不另行                         | <b>行通知。</b>                             |                                         |  |
|                                             |                                         |                                         |  |
|                                             |                                         |                                         |  |
|                                             |                                         |                                         |  |
|                                             |                                         |                                         |  |

|--|

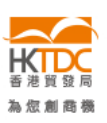

HKTDC.com | 關於我們 | 聯絡我們 | 香港質發局流動應用程式 | 訂閱商資全接觸電鄭通訊 | 更新您的香港質發局電動訂閱 Čeština | Deutsch | Español | Français | Italiano | Polski | Português | Русский | ユーシ | 한국어 | 日本語 使用條款 | 私隱政策聲明 | 超連結條款及細則 | 網站導航 | 京ICP备09059244号 | 京公网安备 11010102002019号

### 關注 HKTDC 🖪 父 🛅 💣 裺 🗖 📎

© 2019 香港貿易發展局版權所有,對建反版權者保留一切追索權利。

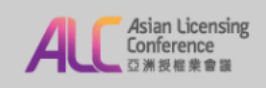

### 2020年1月6至7日 香港會議展覽中心

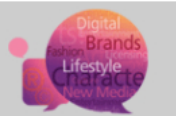

#### 會議全票登記

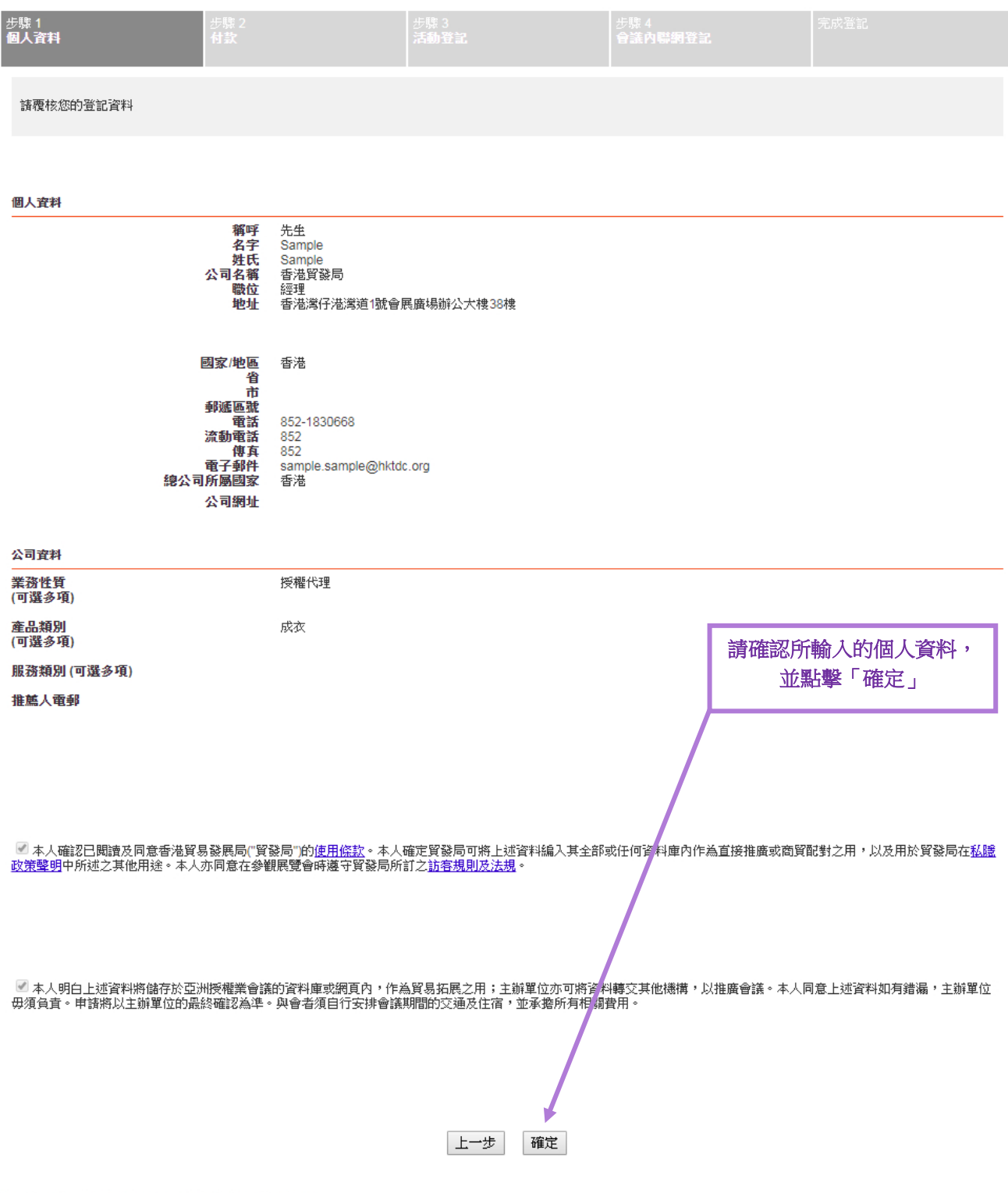

\*本網頁內的資料如有任何改動,恕不另行通知。

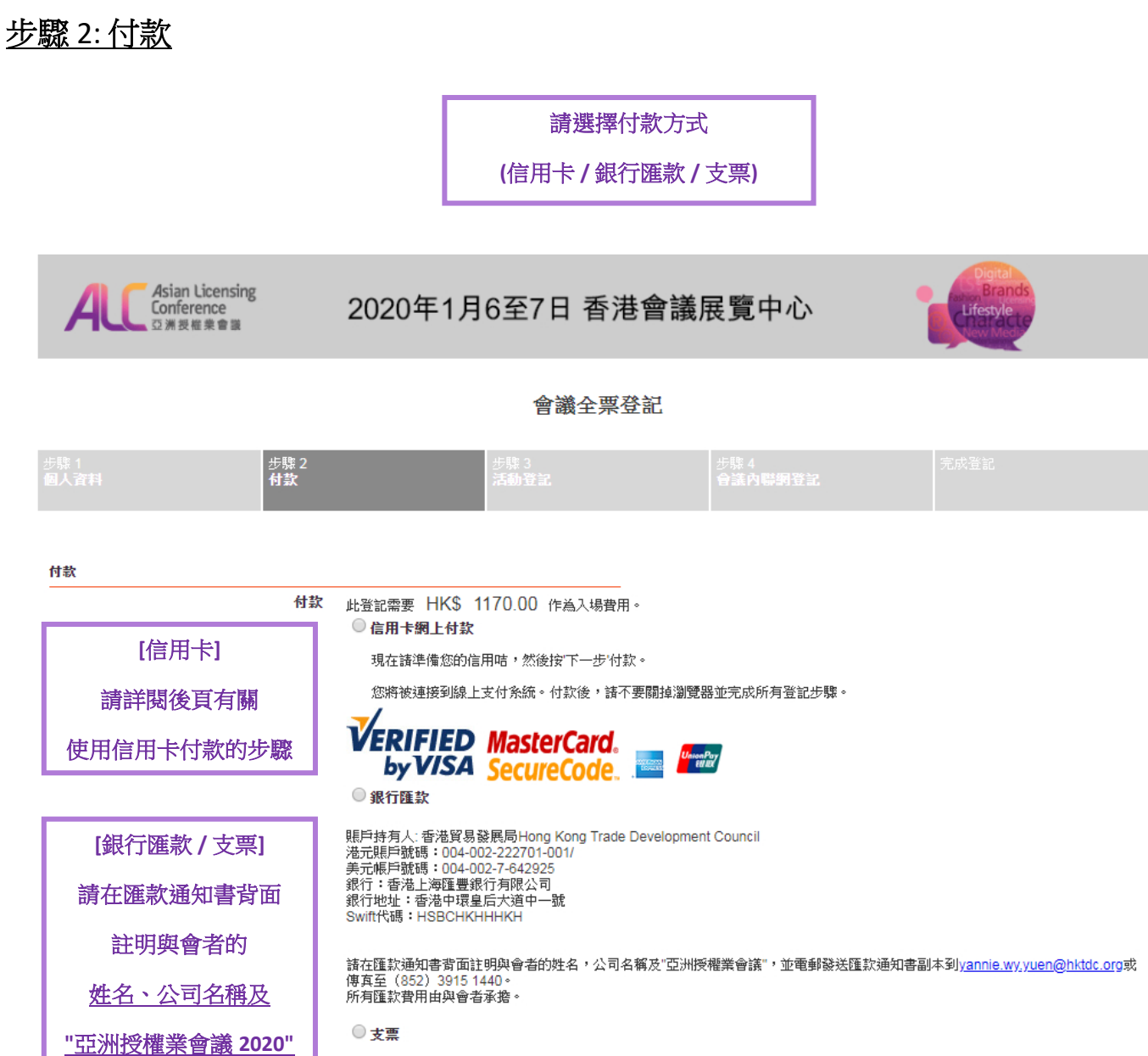

支票抬頭為"香港貿易發展局"。諸寄送支票到下面的地址。

上一步

下一步 <

香港貿易發展局 38/F會展廣場辦公大樓 香港湾仔港湾道1號 (服務業拓展部表煒欣小姐收)

,並郵遞/電郵/傳真

至本局

請在支票背面註明與會者的姓名和公司名稱。

選擇付款方式後, 點擊「下一步」

### 信用卡付款步驟(銀聯卡除外)

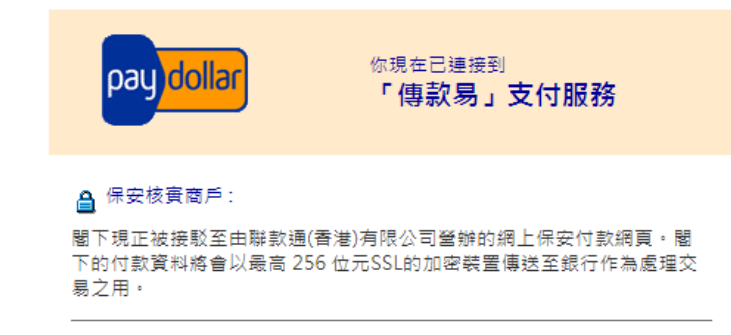

#### Hong Kong Trade Development Council

請選擇以下一種付款方法:

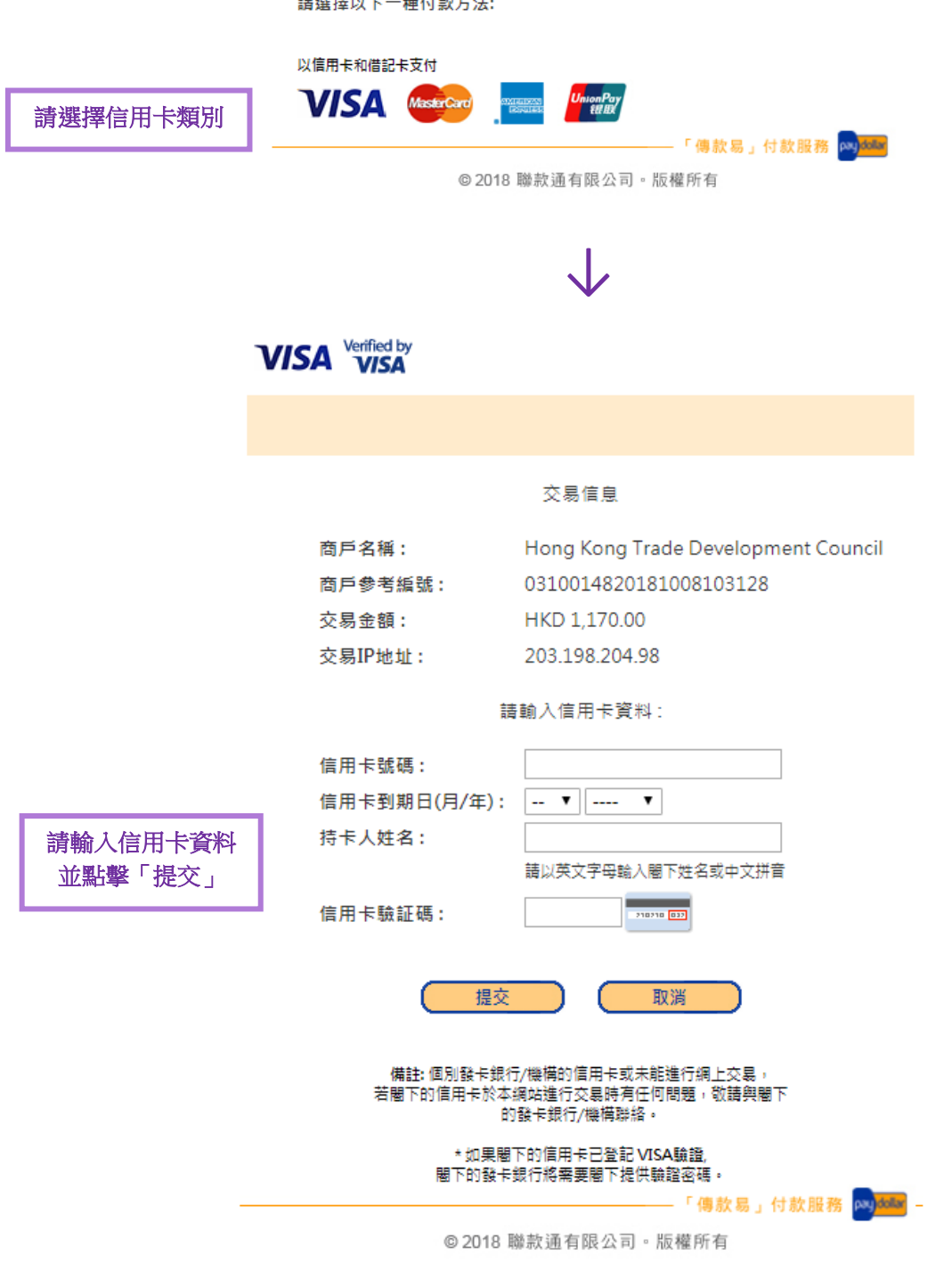

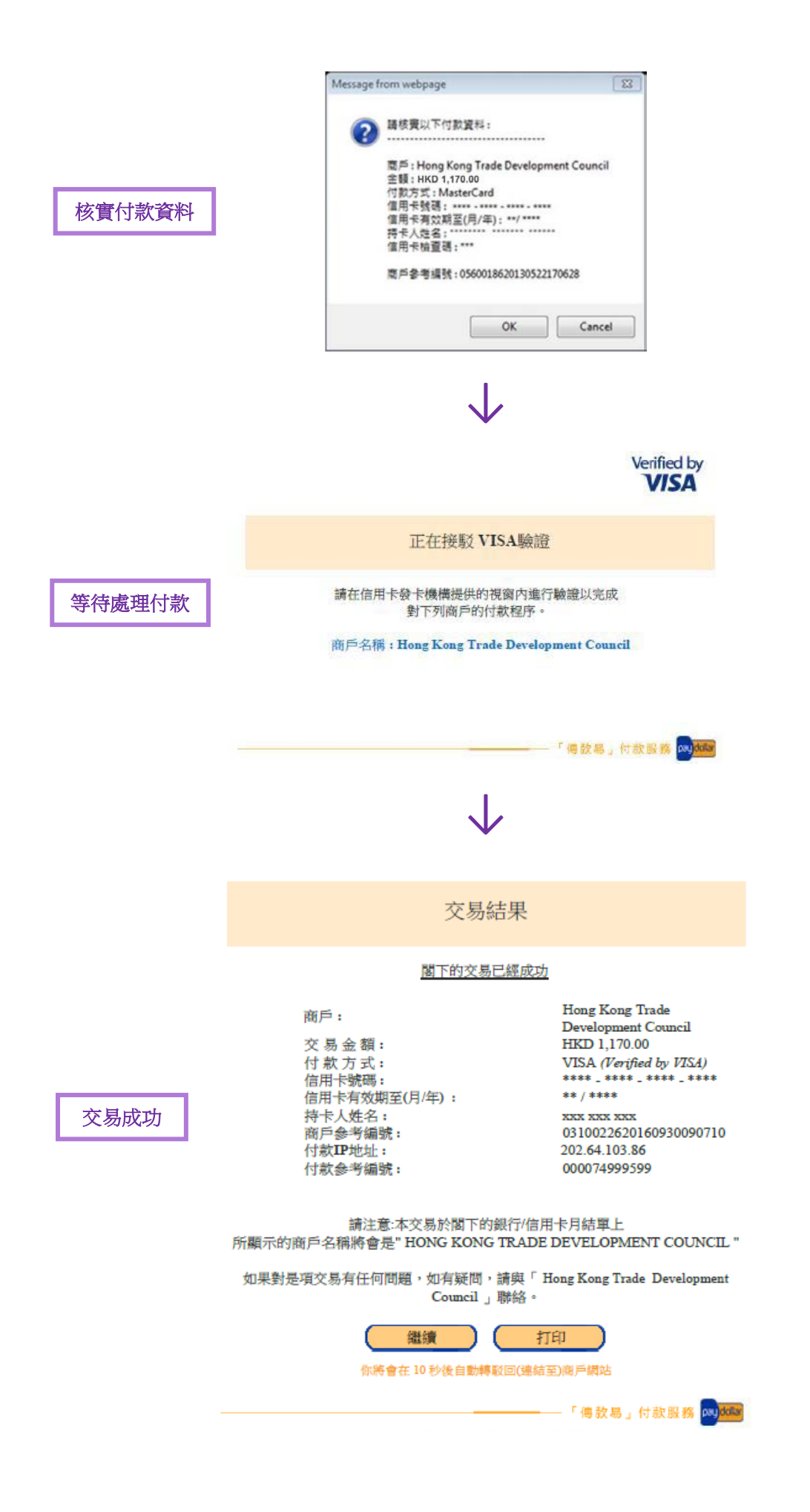

|                                     | 銀聯「傳款易」付款服務                    | ChinaPay<br>银田市公司<br>银田市子支付                                                                                                    |                          |
|-------------------------------------|--------------------------------|----------------------------------------------------------------------------------------------------|--------------------------|
|                                     |                                |                                                                                                    |                          |
|                                     | 出於對你的保護,中國<br>銀聯帳戶號碼<br>以便在下一步 | 國銀聯要求你輸入你的<br>和 銀聯網路密碼<br>中完成本次交易.                                                                                                    |                          |
|                                     | 請檢查下列支付細節:                     |                                                                                                    |                          |
|                                     | 金額:                            | HKD 1,170.00<br>Hong Kong Trade Development                                                                                                    |                          |
|                                     | 商户参考號:                         | Council<br>0310014920181008110203                                                                                                    |                          |
|                                     | 取消                             | 確定                                                                                                    |                          |
|                                     |                                | - PayDollar Payment Service and the service and the service an |                          |
| 請輸入閣卜乙卡號                            | © 2018 聯款通1                    | 有限公司。版權所有                                                                                                    |                          |
| 及輸入驗證信息                             |                                |                                                                                                    |                          |
|                                     |                                | V                                                                                                    |                          |
| UnitenPay<br>在线支付<br>Online Payment |                                | 首頁   幇助中心   En                                                                                                    | glish 👻                  |
| 訂單金額: <b>1170.00</b> HKD            | 訂單編號:2018100827773874          | 4 商戶名稱:AsiaPay(HKD)                                                                                                    | 訂單詳情[+]                  |
|                                     |                                | ∲ 請您在2018/10/09                                                                                                    | ) 11:02:32前完成支付,以免商户訂單失效 |
|                                     | 1. 輸入卡號 → 2. 輸                 | 入驗證信息 <b>→ 3</b> .完成支付                                                                                                    |                          |
|                                     |                                |                                                                                                    |                          |
|                                     | 信用卡/儲蓄卡/中銀通                    |                                                                                                    |                          |
|                                     | 下壹步                            |                                                                                                    |                          |
|                                     |                                |                                                                                                    |                          |
|                                     |                                |                                                                                                    |                          |
|                                     | 1                              |                                                                                                    |                          |
| 」                                   |                                |                                                                                                    |                          |
|                                     |                                |                                                                                                    |                          |

支付遇到問題?

1.為什麼要安裝控件?控件不能下載,我該如何解決?
 2.付款時,遇到提示"網站安全證書有問題",我該如何解決?

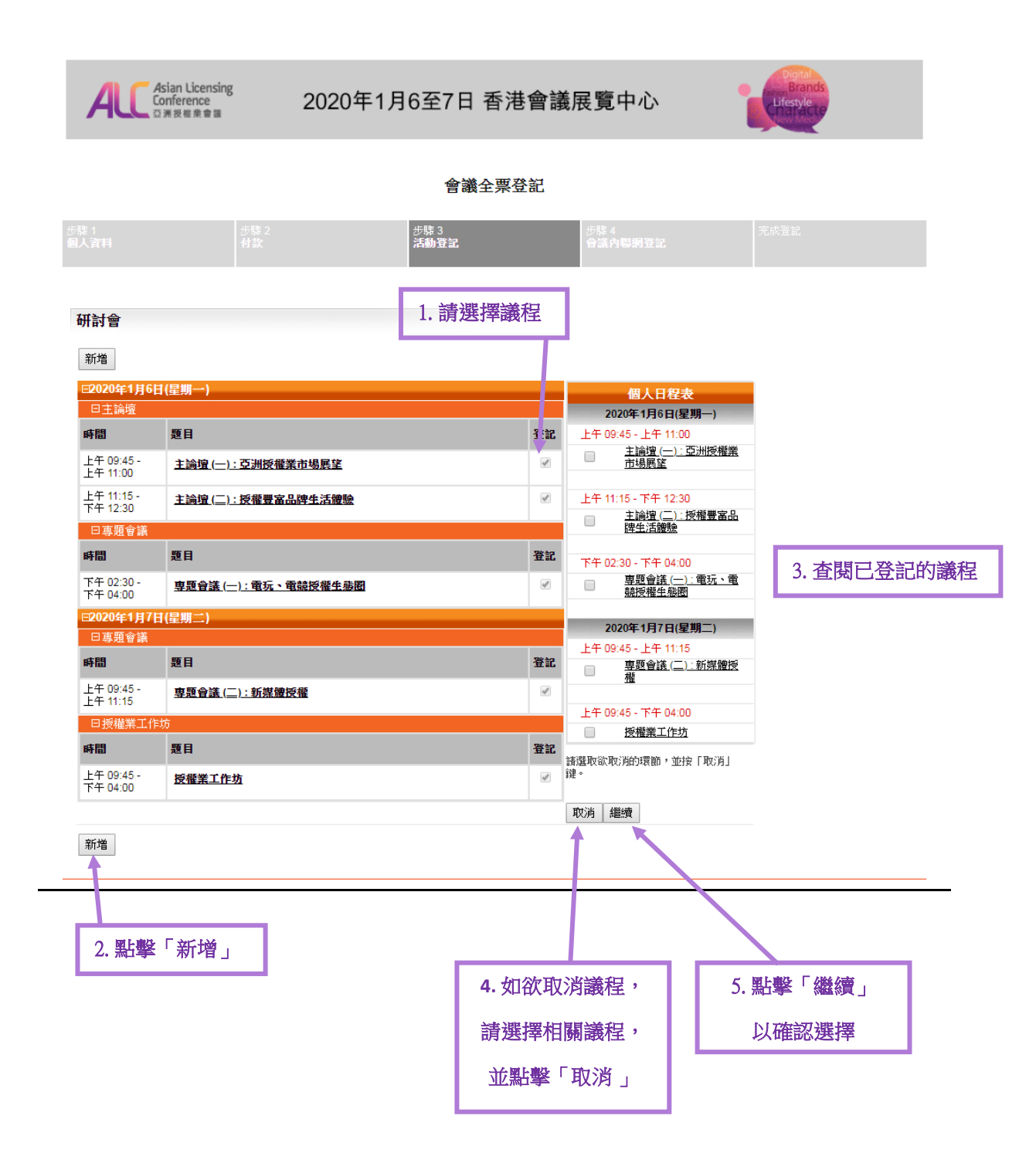

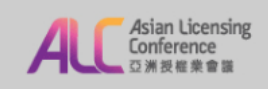

### 2020年1月6至7日 香港會議展覽中心

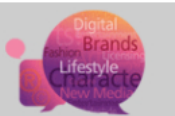

#### 會議全票登記

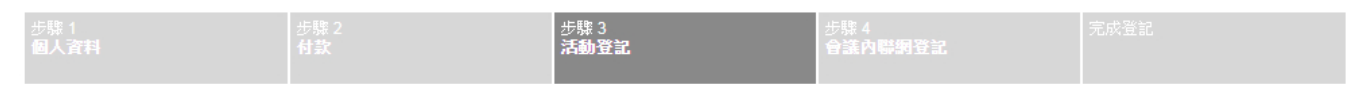

#### 研討會

|                              | 個人日程表 研討會      |  |
|------------------------------|----------------|--|
|                              | 2020年1月6日(星期一) |  |
| 上午 09:45 - 上午 11:00          |                |  |
| <u>主論壇(一):亞洲授權業市場展望</u>      |                |  |
| 上午 11:15 - 下午 12:30          |                |  |
| <u>主論壇(二):授權豐富品牌生活體驗</u>     |                |  |
| 下午 02:30 - 下午 04:00          |                |  |
| <u> 專題會議 (一): 電玩、電競授櫂生態圈</u> |                |  |
|                              | 2020年1月7日(星期二) |  |
| 上午 09:45 - 上午 11:15          |                |  |
| <u>専題會議(二):新媒體授權</u>         |                |  |
| 上午 09:45 - 下午 04:00          |                |  |
| 授權業工作坊                       |                |  |
| 完成                           |                |  |
|                              |                |  |

6. 點擊「完成」 以確認議程登記

### 步驟 4: 開設會議內聯網戶口

(現有「我的 HKTDC」用戶省略此步驟)

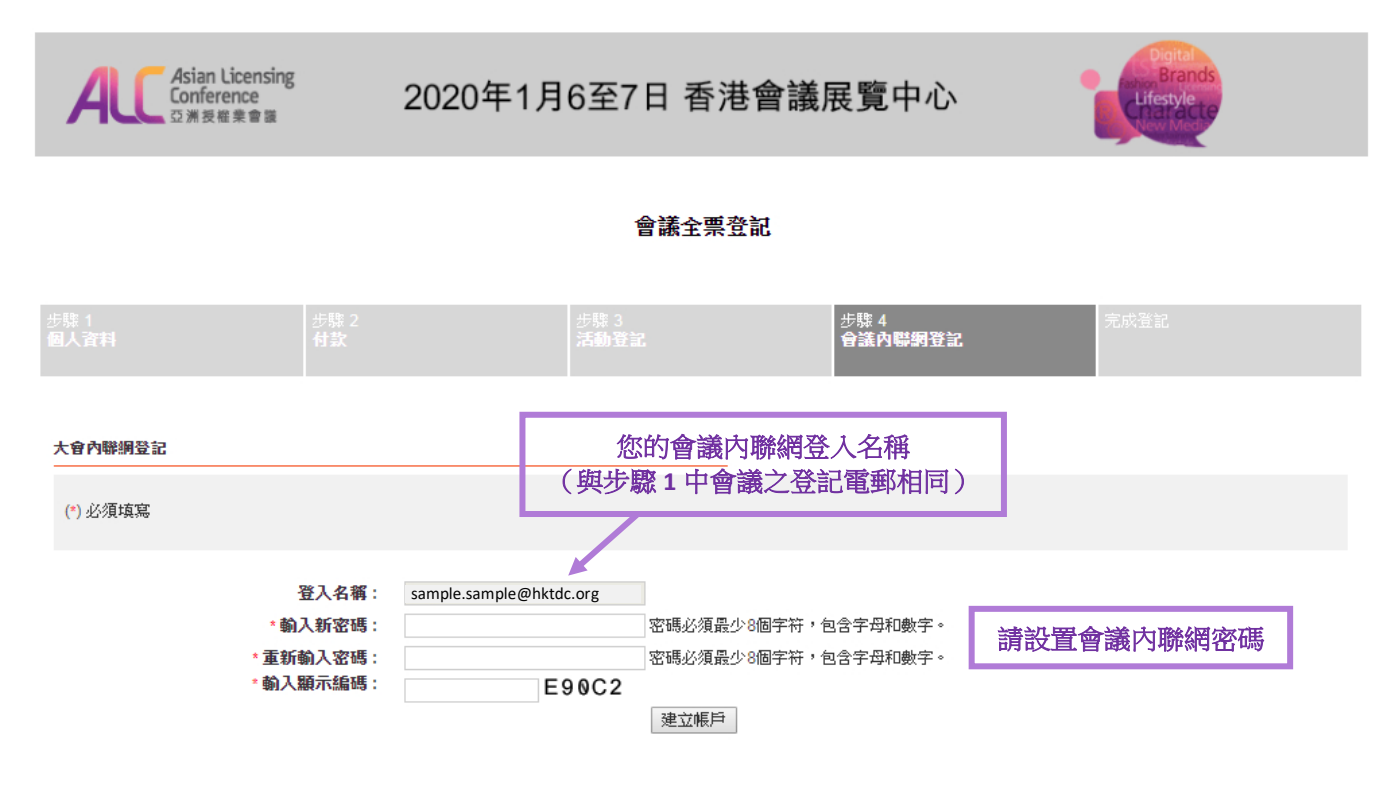

\*本網頁內的資料如有任何改動,恕不另行通知。

| 免費商貿資訊 | 立即訂閱,助你掌握環球營商動態 | 登記 > |
|--------|-----------------|------|
|        |                 |      |
|        | 2. 伝 創 森 機      |      |

HKTDC.com | 關於我們 | 聯絡我們 | 香港質發局流動應用程式 | 訂閱商質全接觸電鄭通訊 | 更新您的香港質發局電郵訂閱 Čeština | Deutsch | Español | Français | Italiano | Polski | Português | Русский | シテマ어 | 日本語 使用條款 | 私隱政策聲明 | 超連結條款及細則 | 網站導航 | 京ICP备09059244号 | 京公网安备 11010102002019号

#### 關注 HKTDC 🖪 💟 🛅 🔗 馣 🗖 🕑

© 2019 香港貿易發展局版權所有,對違反版權者保留一切追索權利。

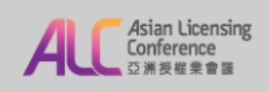

### 2020年1月6至7日 香港會議展覽中心

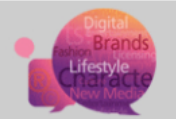

#### 會議全票登記

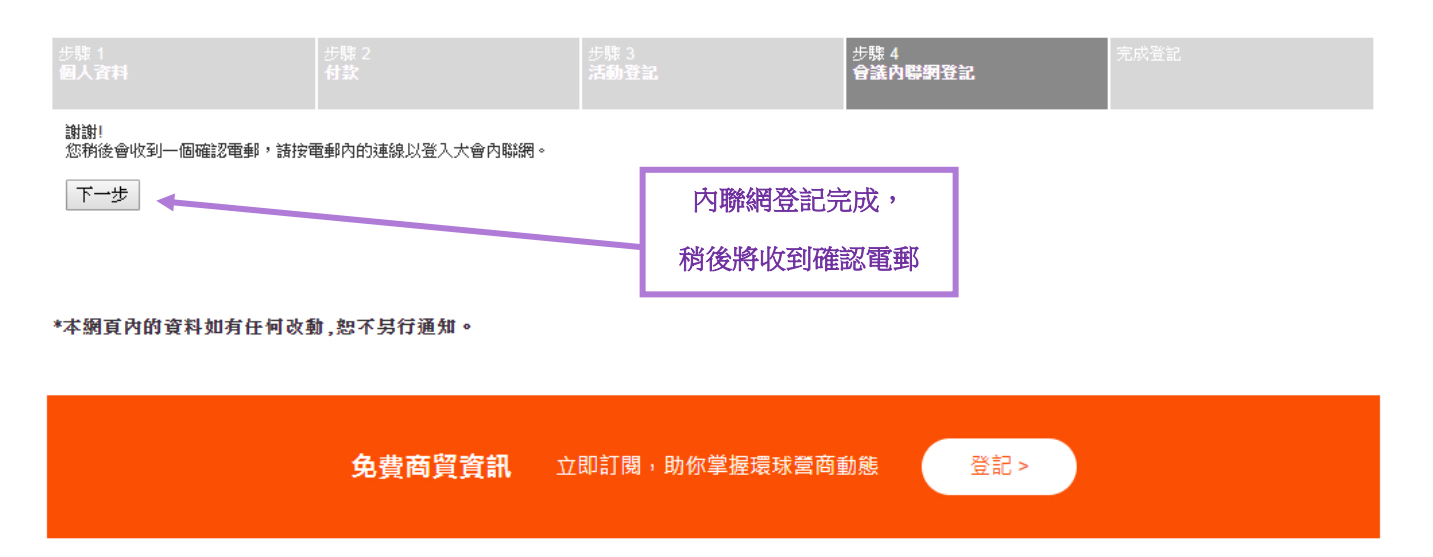

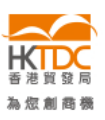

HKTDC.com | 關於我們 | 聯絡我們 | 香港質發局流動應用程式 | 訂閱商質全接觸電郵通訊 | 更新您的香港質發局電郵訂閱 Čeština | Deutsch | Español | Français | Italiano | Polski | Português | Русский | ユーシー | 한국어 | 日本語 使用條款 | 私隠政策聲明 | 超連結條款及細則 | 網站導航 | 京ICP备09059244号 | 京公网安备 11010102002019号

### 關注 HKTDC 🛐 💟 🛅 💣 🎕 🗖 📎

© 2019 香港貿易發展局版權所有,對達反版權者保留一切追索權利。

## 完成登記

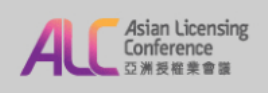

### 2020年1月6至7日 香港會議展覽中心

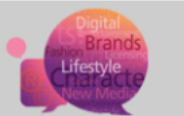

#### 會議全票登記

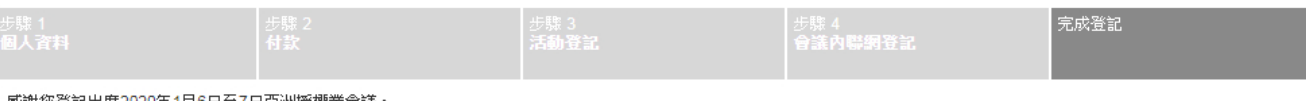

**感謝您登記出席2020年1月6日至7日亞洲授權業會議。** 

您的登記已發送至主辦機構進行核查。請注意你的申請會在款項完成核查和處理後才被正式確認。如您在7個工作天內仍未收到登記通知書的電動,請聯絡陳美怡小姐 (<u>amy.my.chan@hktdc.org</u>)或袁煒欣小姐(<u>yannie wy.yuen@hktdc.org</u>)或致電(852) 1830 668與我們聯絡。請注意發出的登記通知書並不代表閣下的申請已被確認。申請確認的電動將會 在核查程式完成後發出。

如有任何問題,諸電郵至陳美怡小姐(amy,my,chan@hktdc.org)或表埠欣小姐(yannie.wy,yuen@hktdc.org)或致電(852) 1830 668與我們聯絡。

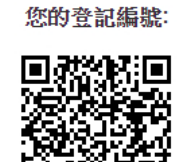

000044200231202952

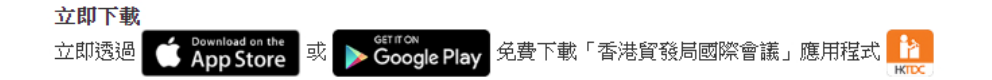

你的一站式資訊及交流平台,助你掌握論壇最新資訊、建立商貿脈絡及安排您的個人論壇日程。

#### \*本網頁內的資料如有任何改動,恕不另行通知。

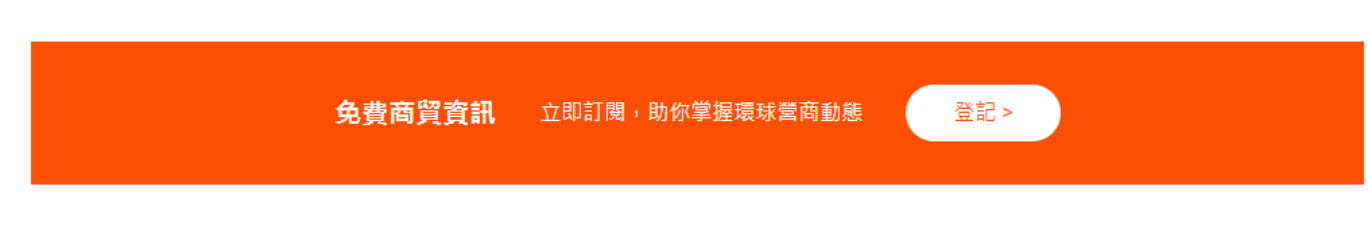

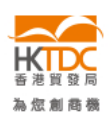

HKTDC.com | 關於我們 | 聯絡我們 | 香港貿發局流動應用程式 | 訂閱商貿全接觸電郵通訊 | 更新您的香港貿發局電郵訂閱 Čeština | Deutsch | Español | Français | Italiano | Polski | Português | Русский | حربی | 한국어 | 日本語 使用條款 | 私隠政策聲明 | 超連結條款及細則 | 網站導航 | 京ICP备09059244号 | 京公网安备 11010102002019号